# 日本生命倫理学会 会員専用サイトの使用法

# その3 会費お支払い編

情報委員会

## 会員専用ページでは以下のことができます。

・ご自分の情報をご自分で管理することができます。

- ・他の会員の情報(公開部分のみ)を検索できます。
- ・会員専用のお知らせにアクセスできます。
- 年次大会などの参加申し込みを承ります。

## 会員専用ページでのお支払いのお願い

・会員専用ページから年会費をお支払いいただけます。 クレジットカード、Paypalに対応しています。 また、便利な銀行引き落としもご利用いただけます。

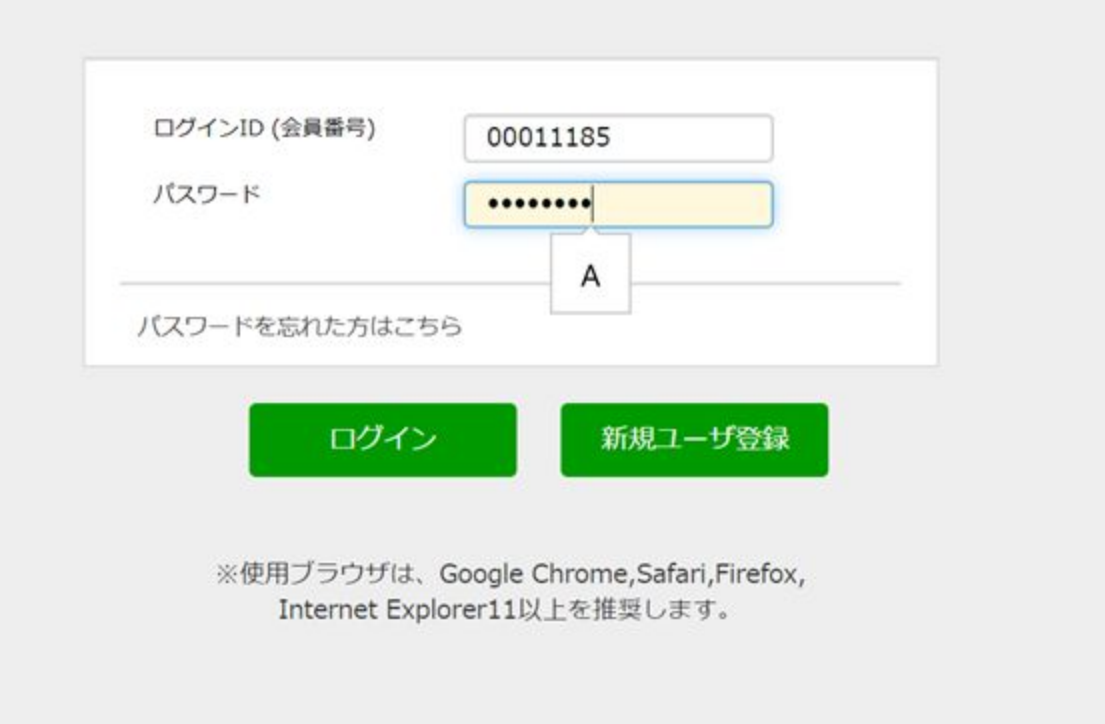

# 会員専用ページのログイン画面において、ログインID(会員番号)とパスワードを入力して会員専用ページにお入りください。

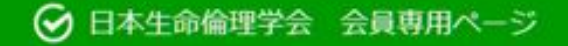

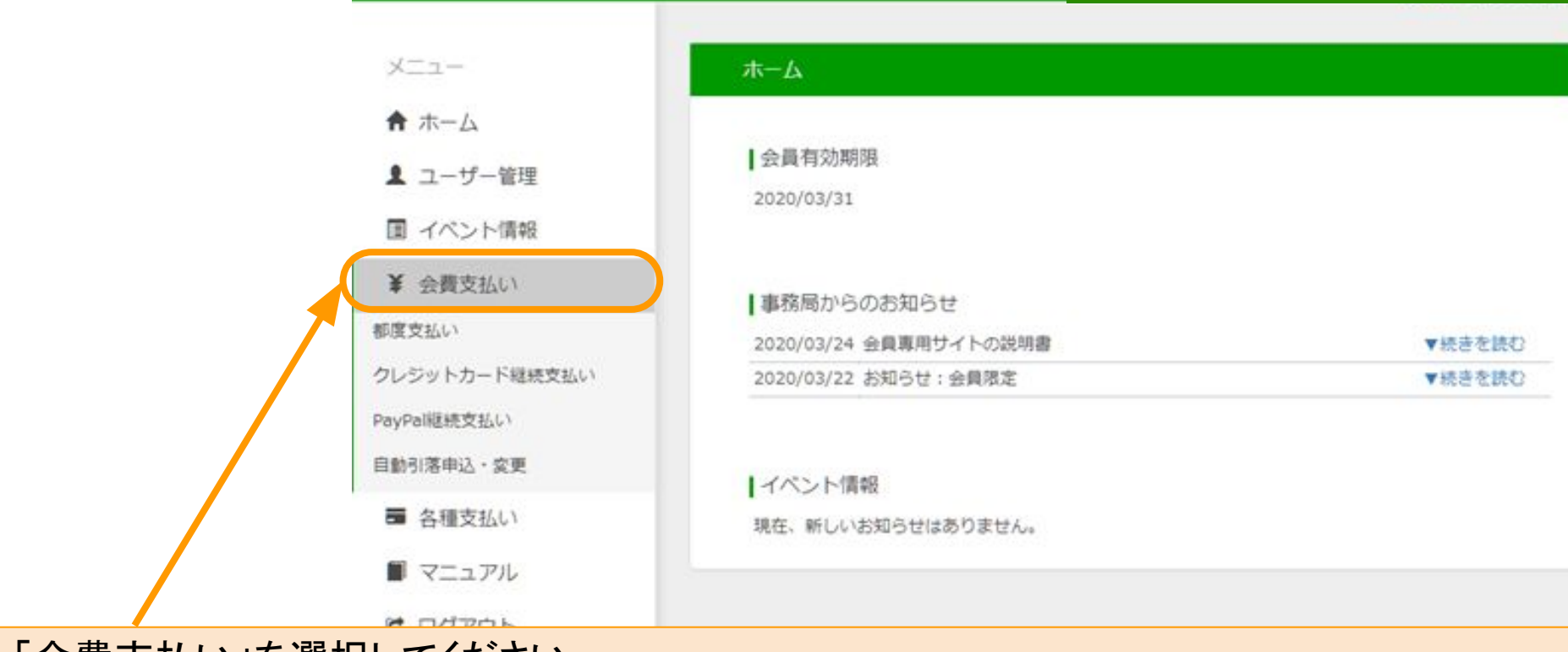

## 「会費支払い」を選択してください。

- ・都度払い
- ・クレジットカード継続支払い
- ・PayPal継続支払い
- ·自動引落申込·変更

以上4つのメニューをお使い頂けます。

※なお、この「会費支払い」は最新年度だけに対応しています。未納分の会費納入は「イベント情報」からお願いします。(このスライドの下のほうで簡単に説明します)

## お支払いの種類について

## (1)都度払い

1年分の年会費をその都度、お支払いいただくためのメニューです。お支払い方法 は、コンビニ決済、ペイジー決済、クレジットカード決済からお選び頂けます。年会 費だけではなく、年次大会参加費などもこちらからお支払い頂けます。

## (2)クレジットカード継続支払い

クレジットカードを利用した年会費の継続支払いができます。途中での変更も可能 です。年次大会参加費などは継続支払いはできません。

## (3) PayPal継続支払い

クレジットカードと同様に、年会費の継続支払いができます。

## (4)自動引落申込·変更

こちらも、年会費の継続支払い用のツールです。用紙をダウンロードし、記入の後 に事務局にお送りいただくという手間が必要な方法ですが、一度手続きをしてしま えば最も簡便な方法です。

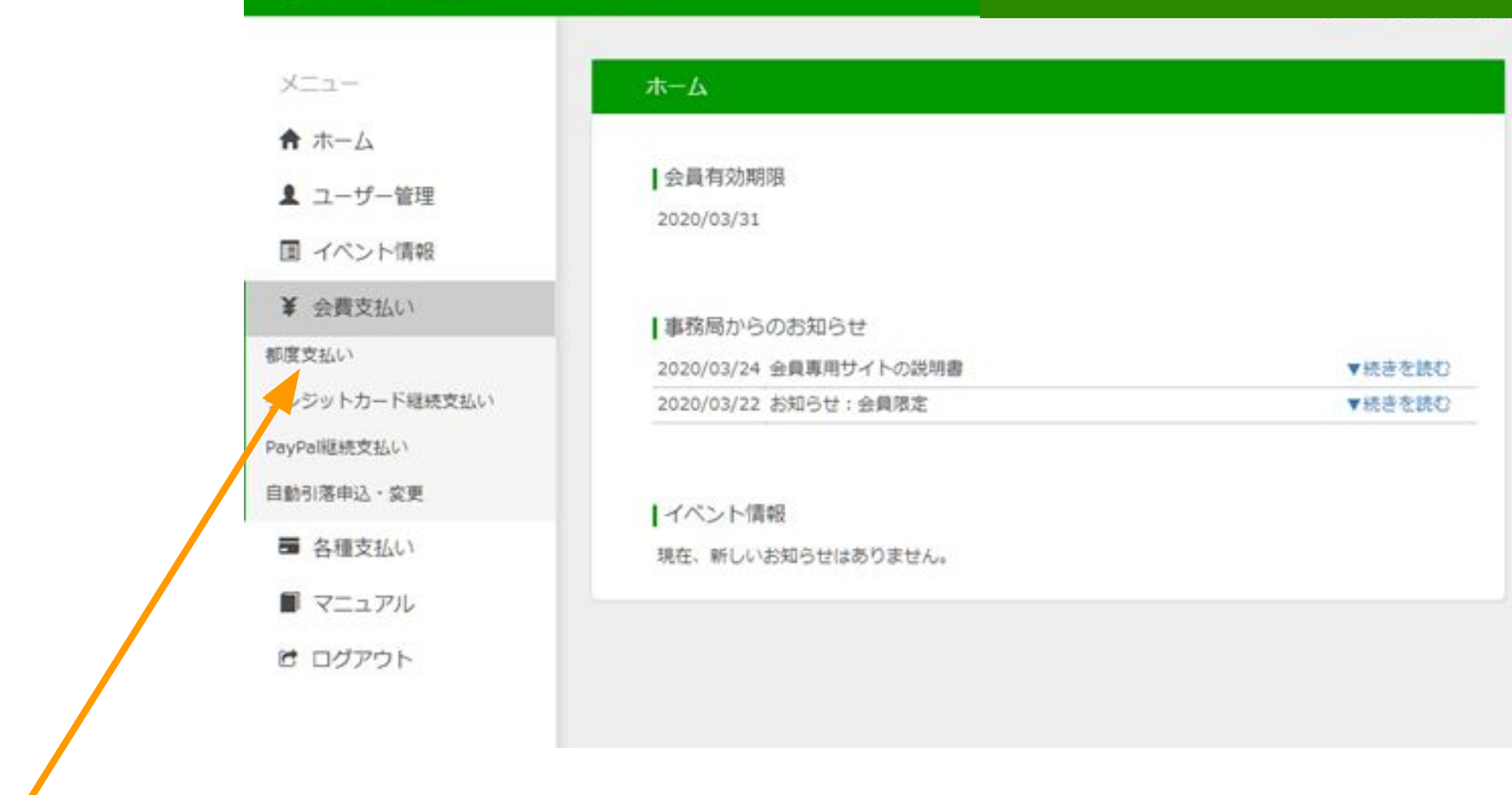

## これより、「都度支払い」について順を追ってご説明します。

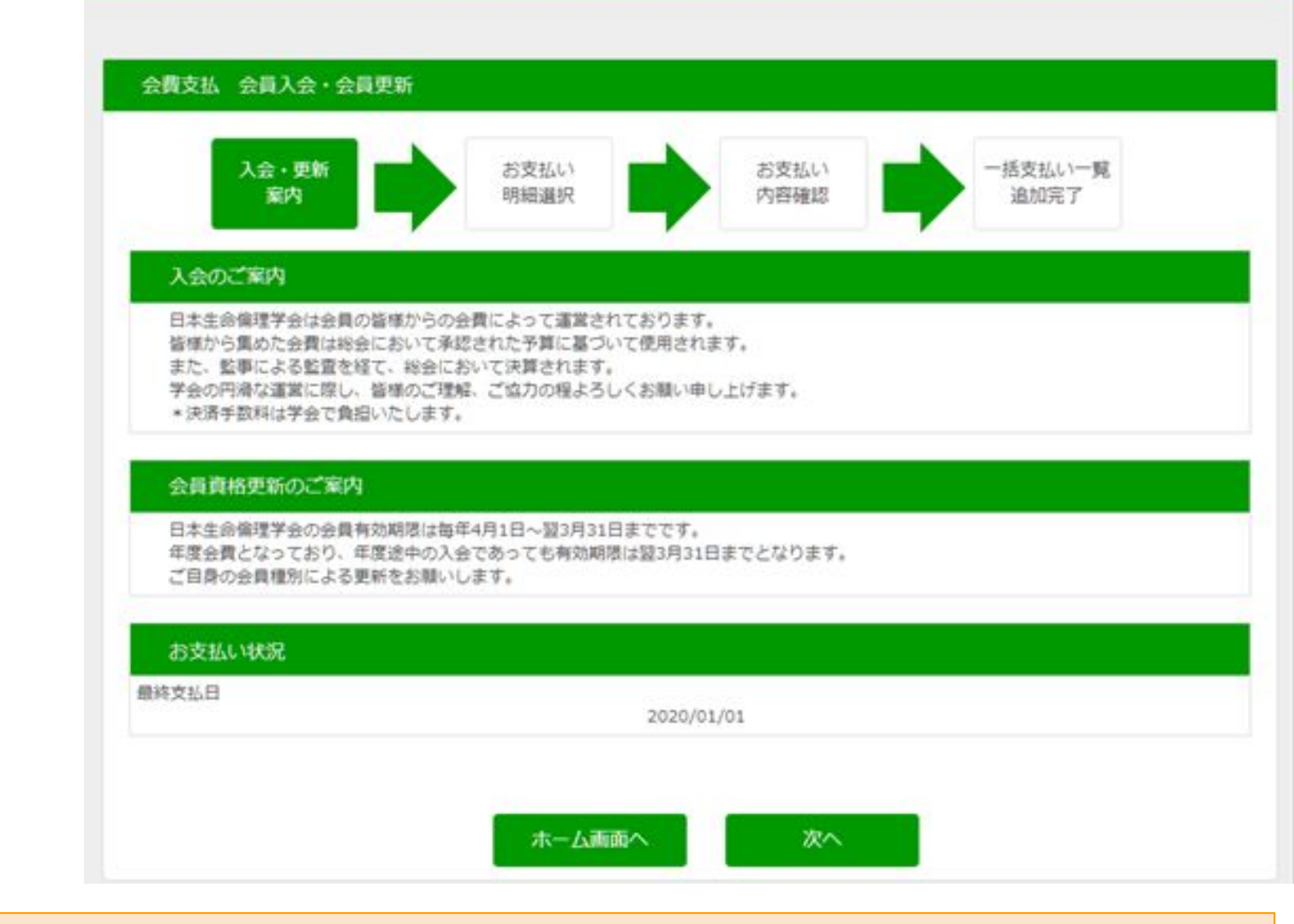

「都度支払い」を選択すると、このようなご案内の画面に切り替わりますので、記載内容をご確認のうえ、「次へ」をクリックしてください。

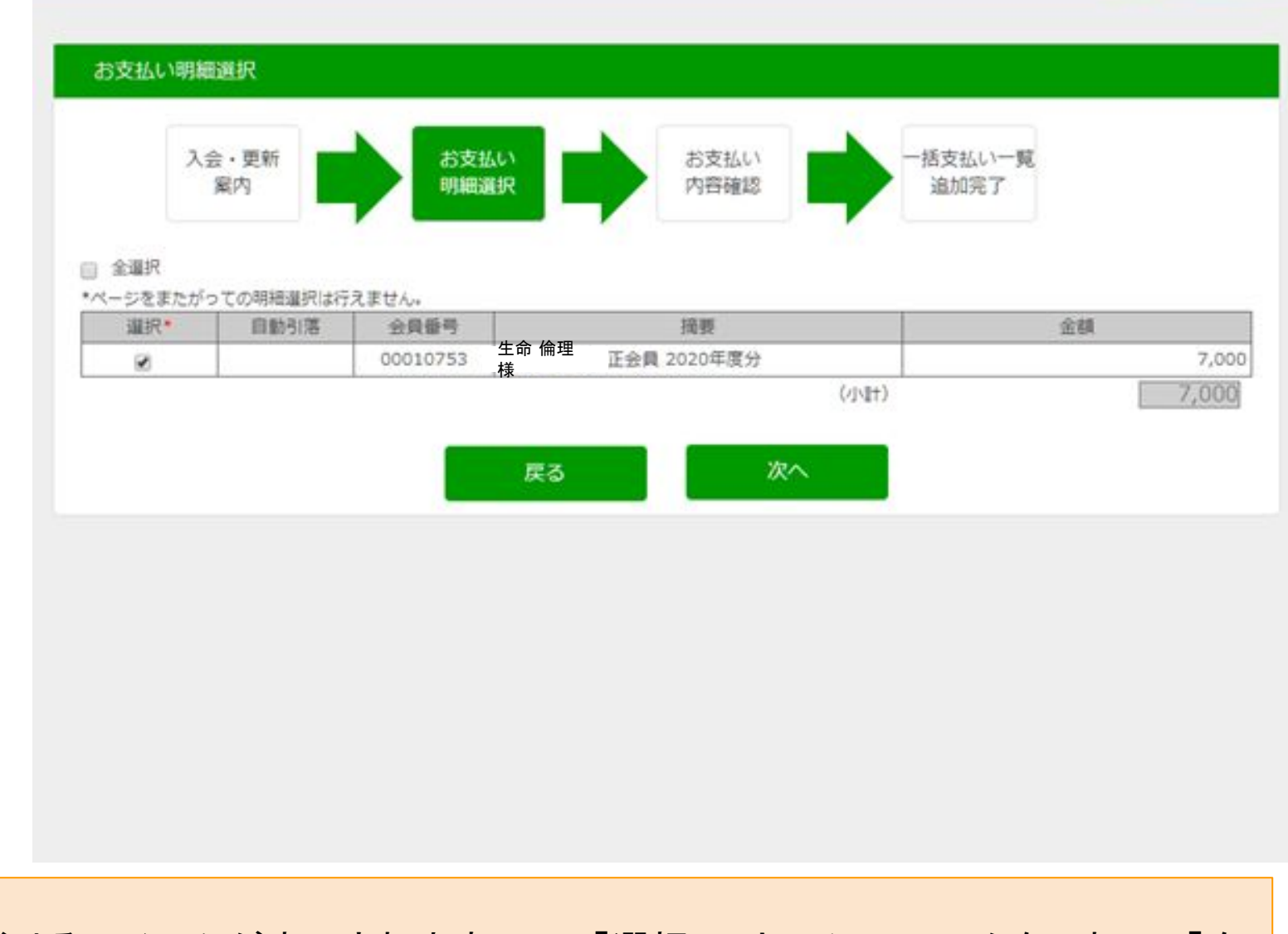

お支払いいただけるアイテムが表示されますので、「選択」のところにチェックをいれて、「次へ」をクリックしてください。

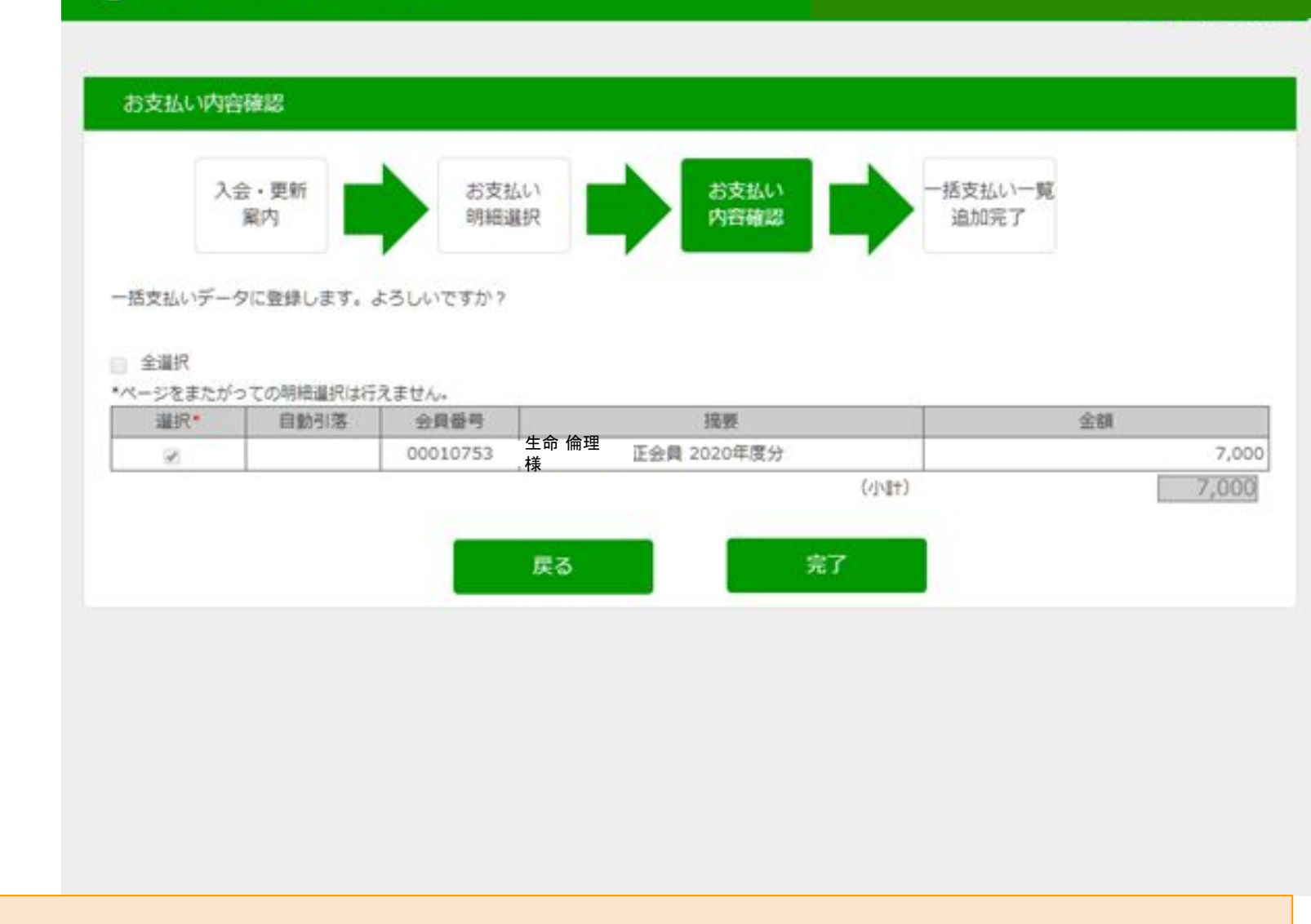

確認画面がでますので、「完了」をクリックしてください。なお、この「完了」をクリックしても、 まだお支払い手続きはすべて終わっていません。

|          | 一括支払い一覧追加完了                                 |         |
|----------|---------------------------------------------|---------|
|          | 入会・更新<br>案内                                 | - 52    |
|          | 一括支払い一覧追加内容<br><生命 倫理 2020年03月25日 会費 お支払い分> |         |
|          | 様<br>明細数<br>合計支払額                           | 1件      |
|          | 追加選択する 一括支払い一覧へ                             | 7,00019 |
|          |                                             |         |
|          |                                             |         |
|          |                                             |         |
| 金額をご確認のう | え、「一括支払い一覧へ」をクリックしてください。                    |         |

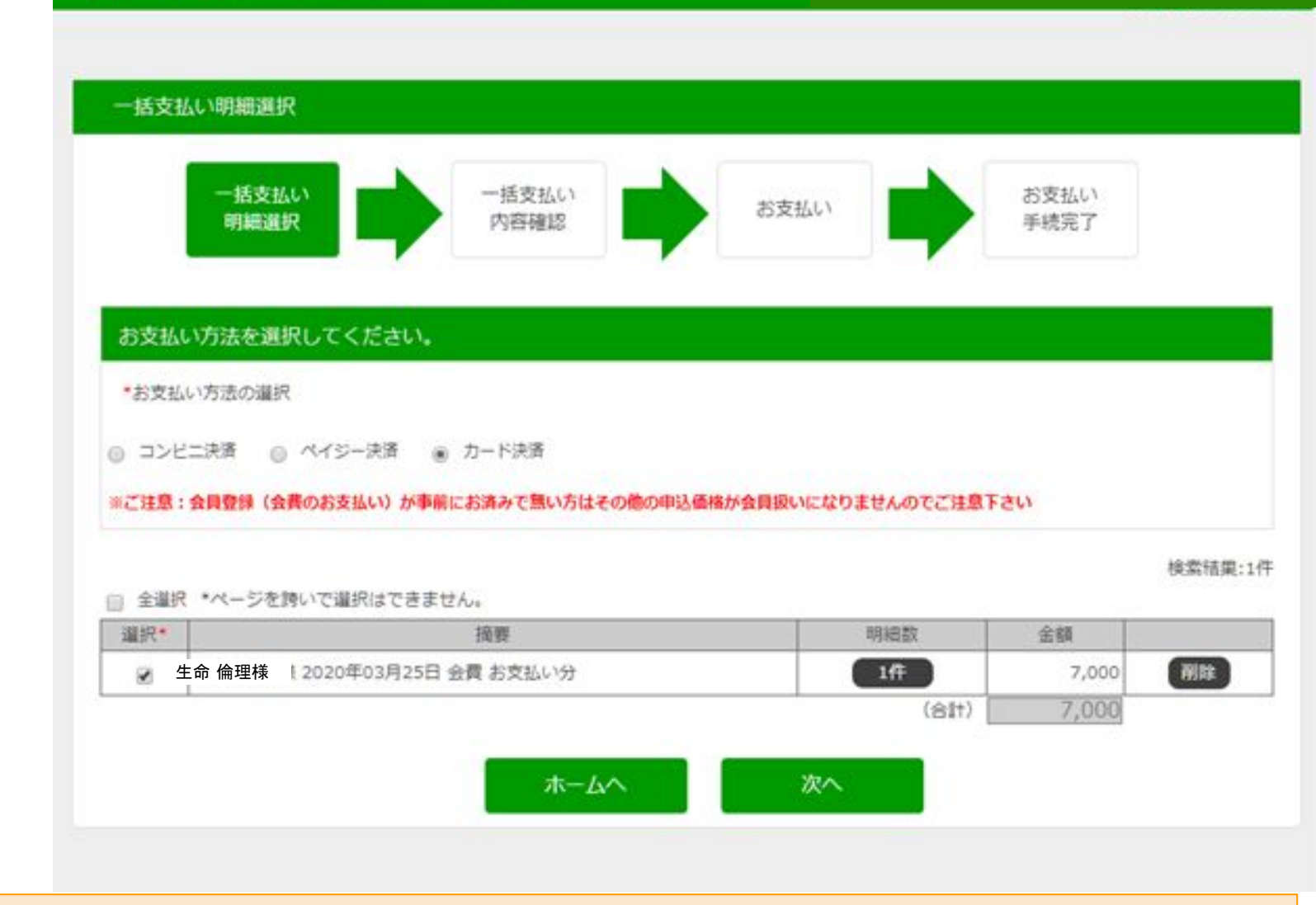

コンビニ決済、ペイジー決済、カード決済から決済方法を選択できます。 以降、カード決済についてご説明します。

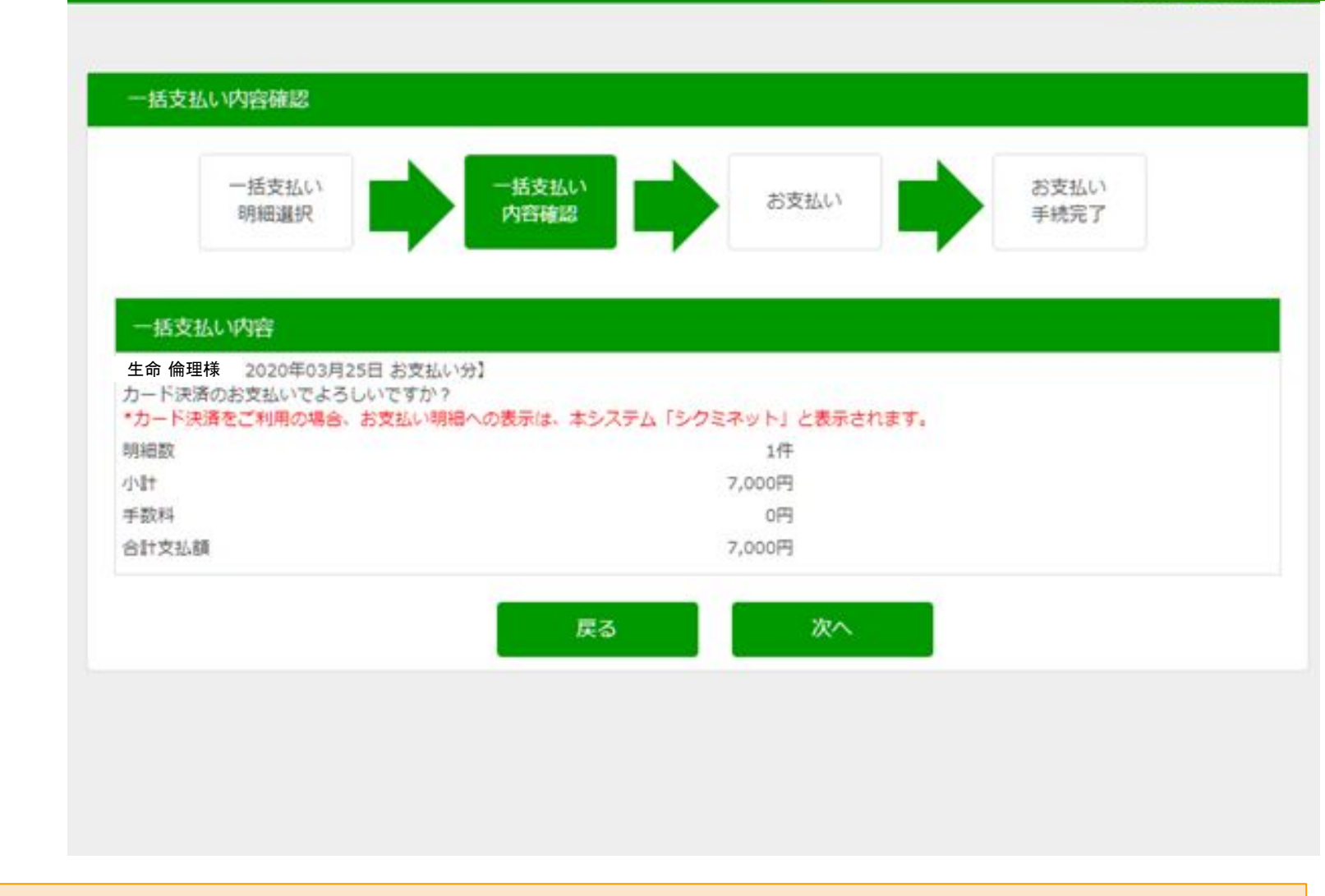

再度、決済方法と金額をご確認のうえ、「次へ」をクリックしてください。

## お支払内容の確認

メンバーズサポートシステムに戻る < お支払内容の確認 > 必要事項を記入 > 確認して手続き お支払手続き発了

お支払内容を確認し、お進みください。

ご利用内容

| 決済番号:1183手数科:<br>294 | 7,000円 |
|----------------------|--------|
| 手数料                  | 0円     |
| お支払合計                | 7,000円 |
| お支払方法                | クレジット  |

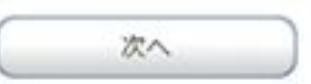

このような画面に切り替わりますので、記載事項を確認して「次へ」をクリックしてください。

| クレジットカード決済の必要                                                                                                    | 阿須をご記入ください。                                |
|----------------------------------------------------------------------------------------------------|--------------------------------------------|
| お支払い方法                                                                                                    | 一括                                         |
| カード番号<br>バイフント強して、数学のみご記<br>い、                                                                                      | X<##                                       |
| カード有効期間                                                                                                    | 01 ▼ 月 20 ▼ 年                              |
| セキュリティコード                                                                                                    |                                            |
| こ利用内容                                                                                                    | 確認する                                       |
| (ご利用内容                                                                                                    | 確認する                                       |
| <ul> <li>ご利用内容</li> <li>対象者</li> <li>決済番号:1183手数料:</li> </ul>                                                       | 確認する<br>セイメイ リンリ<br>7,000円                 |
| <ul> <li>ご利用内容</li> <li>対象者</li> <li>決済番号:1183単数料:<br/>294</li> <li>手数料</li> </ul>                                  | 確認する<br>セイメイ リンリ<br>7,000円<br>0円           |
| ご利用内容<br>対象者<br>決済番号:1183単数料:<br>294<br>手数料<br>お支払合計                                                                | 確認する<br>セイメイ リンリ<br>7,000円<br>0円<br>7,000円 |
| <ul> <li>ご利用内容</li> <li>対象者</li> <li>決済番号:1183手数料:</li> <li>294</li> <li>手数料</li> <li>お支払合計</li> <li>ご注意</li> </ul> | 確認する<br>セイメイ リンリ<br>7,000円<br>0円<br>7,000円 |

この画面で、カード番号、セキュリティーコード(カード裏の3桁の番号)を記入してください。 記載の後「確認する」をクリックしてください。

| -                                                    | 四克加子帕普州 [                          |
|------------------------------------------------------|------------------------------------|
| 下記の内容で決済します。よろ                                       | しければ、「決済する」ボタンを押してください。            |
| 支払方法                                                 | 一滴                                 |
| カード番号                                                | XXXX-XXXX-XXXX                     |
| カード有効期限(MM/YY)                                       | MM/YY                              |
|                                                      |                                    |
| ご利用内容<br>対象者                                         | セイメイ リンリ                           |
| ご利用内容<br>対象者<br>決済番号:1183手数料:<br>294                 | セイメイ リンリ<br>7,000円                 |
| ご利用内容<br>対象者<br>決済番号:1183手数料:<br>294<br>手数料          | セイメイ リンリ<br>7,000円<br>0円           |
| ご利用内容<br>対象者<br>決済番号:1183手数料:<br>294<br>手数料<br>お支払合計 | セイメイ リンリ<br>7,000円<br>0円<br>7,000円 |
| ご利用内容<br>対象者<br>決済番号:1183手数料:<br>294<br>手数料<br>お支払合計 | セイメイ リンリ<br>7,000円<br>0円<br>7,000円 |

カード情報等の確認画面です。確認の後、『決済する」へお進みください。

| DEPENDENT MEDICING   | ASQLL中國活用了      |  |
|----------------------|-----------------|--|
| 決済が完了しました。           |                 |  |
| こ利用内容                |                 |  |
| 対象者                  | セイメイ リンリ        |  |
| 決済番号:1183手数料:<br>294 | 7,000円          |  |
| 手数料                  | 0円              |  |
| 支払方法                 | 一括              |  |
| カード番号                | - *********XXXX |  |
| 有効期態(MM/YY)          | MM/YY           |  |
|                      | 事務局サポートシステムへ    |  |
| ご注意                  |                 |  |

この画面が表示されましたら決済完了です。「事務局サポートシステムへ」からログイン画面に戻ることができます。

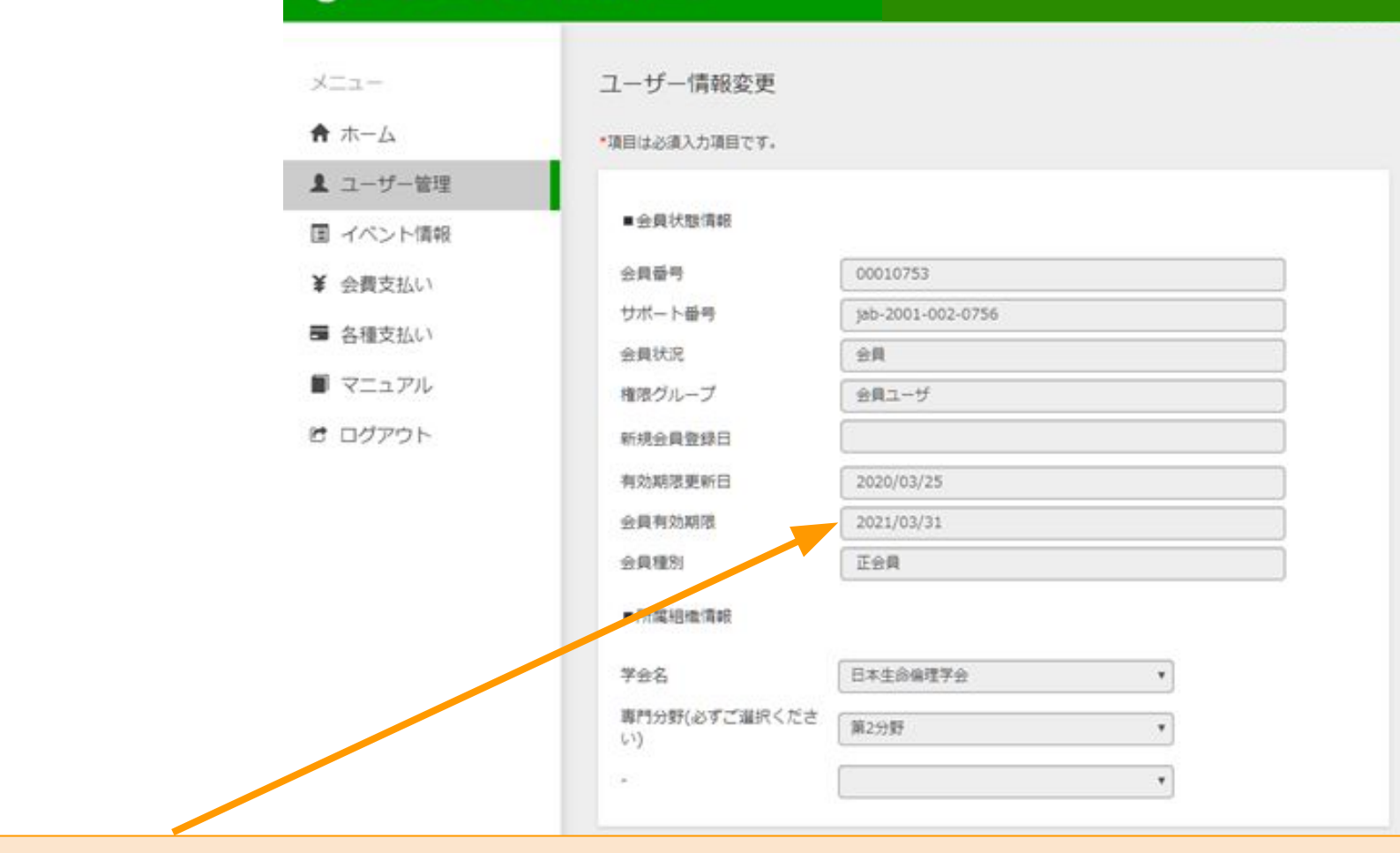

再度ログインの後、ユーザー管理⇒ユーザー情報をご確認頂きますと、 会員有効期限が1年延長されているはずです。 ご確認ください。

## 併せて、このようなメールが 届きます

お支払い手続き完了のお知らせ 😕 🗺 トレイメ

シクミネットサポートセンター moss.c3@c3.members-support.jp e007.anlyz22.hm-f.jp 経由 To 目分 マ

■お支払い手続き売了のお知らせ
 生命倫理様

このたびは、会員管理サービス「シクミネット」をご利用頂きまして、誠にありがとうございます。

下記のお申込みにつきまして、お支払い手続きが完了しましたのでご連絡いたします。

------<お申込み情報>------

日本生命倫理学会

-

決済ID:1183

お申込み内容 生命倫理様 )20年03月25日 お支払い分

決済金額:¥7000

決済方法:カード決済

------くお問合せについて> ------

当メールの内容にお心あたりのない方やご質問のある方は、 シクミネットサポートセンターまでお問い合わせください。

シクミネットサポートセンター <運営> しゅくみねっと株式会社 住所 〒150-0031 渋谷区桜丘町10-13

「都度支払い」についてのご説明は以上です。 次に、「自動引落」についてご説明します。

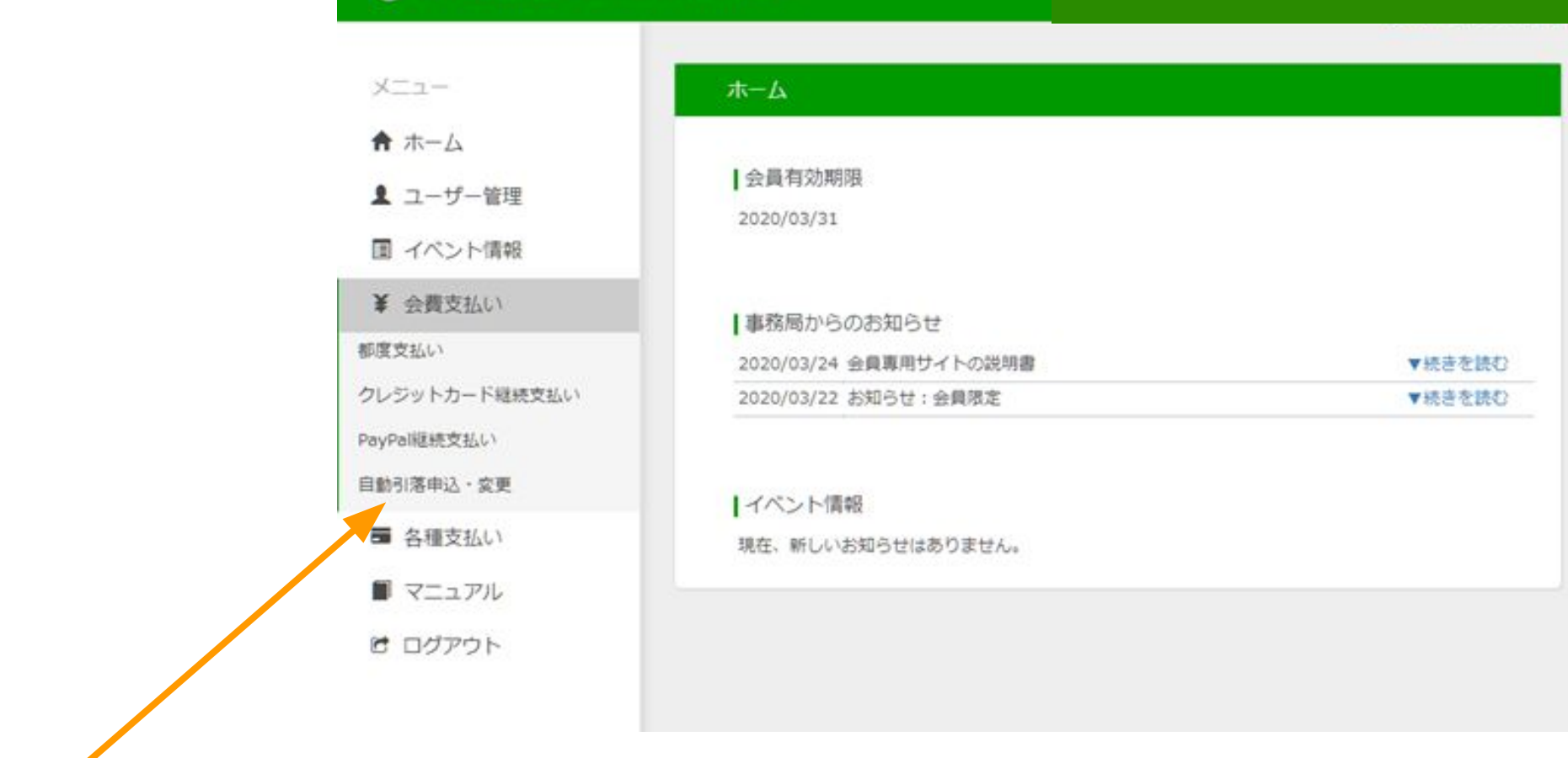

## これより、「自動引落」について簡単にご説明します。

銀行口座からの自動引落は最初、若干の手間がかかりますが、長期的には簡便な方法 だと考えられます。

|       | ×=1-                                                                              | 自動引落利用申込・変更画面                                                                                                    |
|-------|-----------------------------------------------------------------------------------|----------------------------------------------------------------------------------------------------|
|       | ★ ホーム                                                                             | イベント費用の支払いには対応してません<br>自動引落利用申込情報                                                                                                    |
|       | <ul> <li>▲ ユーリー 単理</li> <li>■ イベント債報</li> <li>¥ 会員支払い</li> <li>■ 各種支払い</li> </ul> | <ul> <li></li></ul>                                                                                                    |
|       | ■ マニュアル                                                                           | フリガナ                                                                                                    |
|       | 2 ログアウト                                                                           | 中込着に記載したフリガナが表示されます                                                                                                    |
| 込用紙のダ |                                                                                   | <ul> <li>・自動引落利用申込用紙に記載する氏名はシステム内で利用している氏名と異なる場合があります<br/>申込状況</li> <li>・東手続</li> <li>申込受付日</li> <li>・車心受付日は利用申込用紙がセンターにて受け付けた日付です</li> <li>利用者用利用申込用紙のダウンロード</li> <li>利用者用利用申込用紙のダウンロード</li> <li>記刻落の申込みは審賞のみで受け付けております。下記より申込み用紙をダウンロードし、印刷してく<br/>たさい。</li> <li>記入例を参考に、必要事項を明記し事務局まで提出してください。</li> <li>現金口座感替依頼審員自動払込利用申込審<br/>(記入例)預金口座感替依頼審員自動払込利用申込審</li> </ul> |
| 書兼自動払 |                                                                                   |                                                                                                    |
| ユードしま |                                                                                   | 記入例もございますので、参考にしてください。                                                                                                    |

利用者用 利用申込用紙のダ ウンロードから

預金口座振替依頼書兼自動払 込申込書をダウンロードしま す。

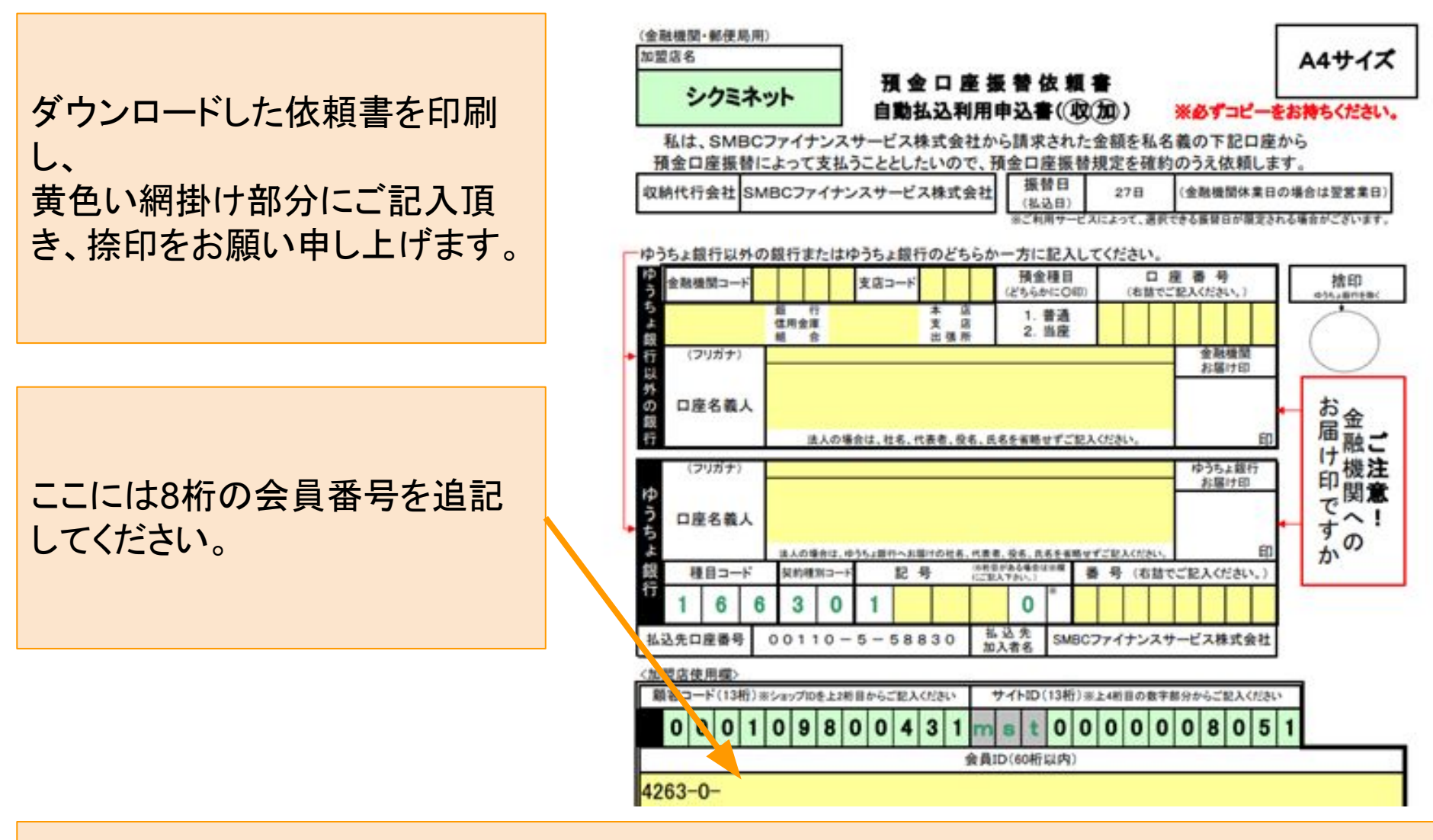

記入・捺印が終わりましたら、用紙を 〒112-0012 東京都文京区大塚5-7-11-612 日本生命倫理学会 事務局 にご郵送ください。

※毎月12日までに事務局に書類が到着しましたら、その月の27日(銀行休業日の場合は翌営業日)に初回のお引き 落としが実施されます(それ以降は次月となります)

| メニュー                                                          | 木一ム                                  |        |
|---------------------------------------------------------------|--------------------------------------|--------|
| <ul> <li>★ ホーム</li> <li>▲ ユーザー管理</li> <li>国 イベント情報</li> </ul> | ┃会員有効期限<br>2020/03/31                |        |
| ¥ 会費支払い<br>都度支払い                                              | ■務局からのお知らせ<br>2020/03/24 会員専用サイトの説明書 | ▼続きを読む |
| クレジットカート継続支払い<br>PayPal継続支払い<br>自動引落申込・変更                     | 2020/03/22 お知らせ:会員限定                 | ▼続きを読む |
| <ul><li>■ 各種支払い</li><li>■ マニュアル</li></ul>                     | 現在、新しいお知らせはありません。                    |        |

# これより、「クレジットカード継続支払い」について簡単にご説明します。

クレジットカード継続支払いでは、まず、クレジットカードをご登録いただきます。決済は 当該年度は1両日中、それ以降は各年度始めごとに為されます。

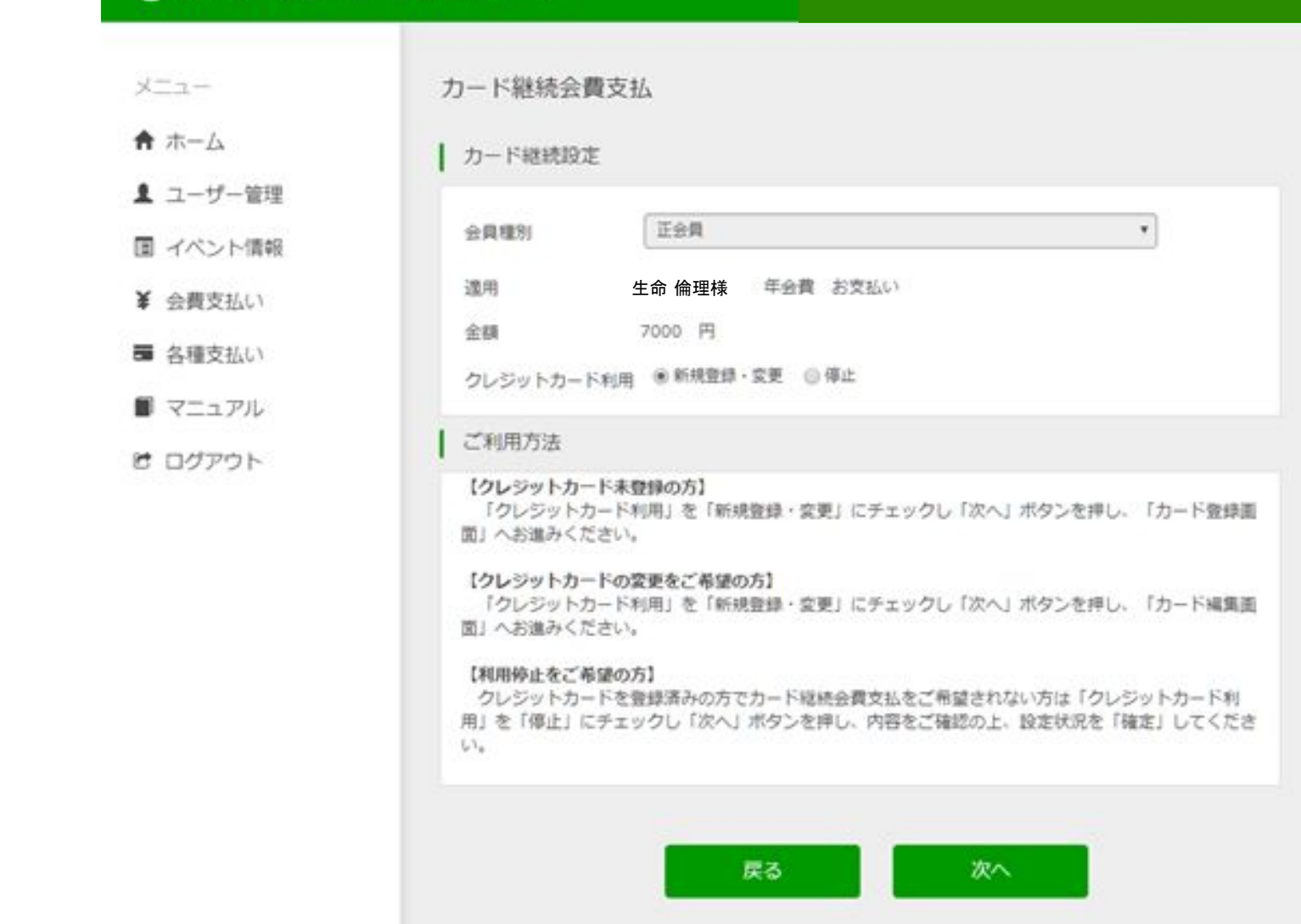

お名前と金額をご確認のうえ、「次へ」をクリックしてください。

| ▲ ユーザー管理    |                                                                                                    |
|-------------|----------------------------------------------------------------------------------------------------|
| 国 イベント情報    | 会員種別 正会員 *                                                                                                    |
| ¥ 会費支払い     | 遺用 生命 倫理様 「 革会費 お支払い                                                                                                    |
| ■ 名種支払い     | 全額 7000 円                                                                                                    |
| E THE ALLAN | クレジットカード利用 ※新規登録・変更 🥥 停止                                                                                                    |
|             | 「利用方法                                                                                                    |
| ₿ ログアウト     | <ul> <li>【クレジットカード未登録の方】         「クレジットカード利用」を「新規登録・変更」にチェックし「次へ」ボタンを押し、「カード登録]         図」へお進みください。     </li> <li>【クレジットカードの変更をご希望の方】         「クレジットカード利用」を「新規登録・変更」にチェックし「次へ」ボタンを押し、「カード編集]         図」へお進みください。     </li> <li>【利用停止をご希望の方】         クレジットカードを登録済みの方でカード継続会費支払をご希望されない方は「クレジットカード利用」を「停止」にチェックし「次へ」ボタンを押し、内容をご確認の上、設定状況を「確定」してくだいい。     </li> </ul> |

もう一度ご確認のうえ、「カード登録画面へ」をクリックしてください。

| ショッピンジサイトに定る。 必要事項を記 | 入 確認して生行 > カード情報の表証用了 |  |
|----------------------|-----------------------|--|
| 1 お客様情報              |                       |  |
| 会員ID                 | 4263000010753         |  |
| 88M                  | 生命 倫理様                |  |
| カードを登録します            |                       |  |
| カード番号                | XXXX-XXXX-XXXX-XXXX   |  |
| 有効期間(MM/YY)          | MM A YY 4             |  |
| カード名義人               | RINRI SEIMEI          |  |
|                      | この内容を保存               |  |

このような画面に切り替わりますので、クレジットカードをご登録ください。

| SAVE カードを保存します。よろしいで | \$ <i>5</i> <sup>2</sup> ? |  |
|----------------------|----------------------------|--|
| お客様情報                |                            |  |
| 会員ID                 | 4263000010753              |  |
| お名前                  | 生命 倫理様                     |  |
| カード番号                | XXXX-XXX-XXXX-XXXX         |  |
| カート番号<br>素防期限/MM/VV) | MM/YY                      |  |
| カード名義人               | RINRI SEIMEI               |  |
|                      | Ratz                       |  |

ご確認の上、「保存する」をクリックしてください。 クリックするとログイン画面に戻ります。登録はこれで終了です。

決済は当該年度分は1両日中、年度更新は各年度頭に為されます。

## 領収書の発行について

| 受 日本生命倫理学会 会員専用ページ |                        | ▲ ようこそ 中澤 栄輔 さん (<br>会員番号:000 |  |
|--------------------|------------------------|-------------------------------|--|
| ×==-               | 木- <b>ム</b>            |                               |  |
| ★ ホーム              |                        |                               |  |
| ▲ ユーザー管理           | 会員有効期限                 |                               |  |
| 国 イベント情報           | 2021/03/31             |                               |  |
| ¥ 会費支払い            | 「実務局からのお知らせ            |                               |  |
| ■ 各種支払い            | 2020/03/24 会員専用サイトの説明書 | ▼続きを読む                        |  |
| 力一下任何時間            | 2020/03/22 お知らせ:会員限定   | ▼続きを読む                        |  |
| 支払状況確認             |                        |                               |  |
| ■ マニュアル            | イベント情報                 |                               |  |
|                    | 現在、新しいお知らせはありません。      |                               |  |

「各種支払い」⇒「支払状況確認」から、領収書をダウンロードすることができます。ご利用く ださい。 未納分の会費の納入について

•当該年度会費

☐ 「会費支払い」からどうぞ

•前年度、前々年度未納分

レント」機能を用いてお 支払いいただく流れとなります。 ご不明な点がありましたら、 情報委員会(<u>information@ja-bioethics.jp</u>)まで、 お気軽にお問い合わせください。